## BIWEEKLY TRAINING:

Log into Ramlink using your windows login (not Datatel). Once logged in, click on "Employees"

| Undergi | raduate Ap | plicants |  |
|---------|------------|----------|--|
| Student | s          |          |  |
| Faculty |            |          |  |

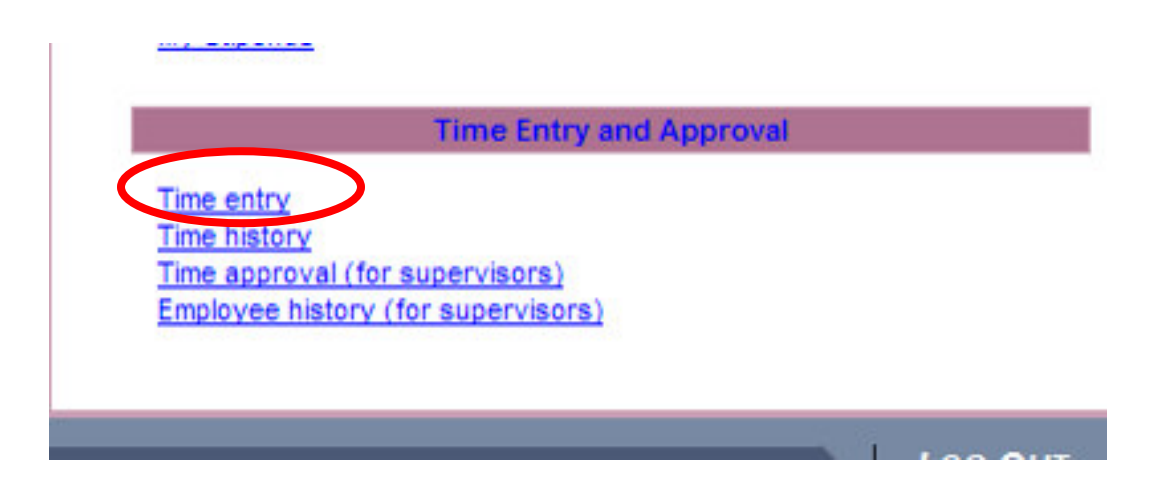

Under Time Entry and Approval, click on "Time Entry"

| esl | eyan Uni           | iversity                                |                                       | од <b>о</b> ит                             | MAIN ME       | NU EMPL                             | LOYEES MENU                      | HELP                       | CONTACT US                                   |
|-----|--------------------|-----------------------------------------|---------------------------------------|--------------------------------------------|---------------|-------------------------------------|----------------------------------|----------------------------|----------------------------------------------|
| EN  | <b>IPLOYEES</b>    |                                         |                                       |                                            |               |                                     |                                  |                            | Welcome Lisa!                                |
|     |                    |                                         |                                       | -                                          | Time e        | ntry                                |                                  |                            |                                              |
|     | Choose<br>Only One | Pay<br>Period<br>Start Date<br>01/18/09 | Pay<br>Period<br>End Date<br>01/31/09 | Position<br>Title<br>Payroll<br>Specialist | Start<br>Date | Department<br>Financial<br>Services | Supervisor<br>Caron W.<br>Patton | Location<br>Main<br>Campus | Complete<br>By Date<br>02/02/09<br>08:00AM   |
|     |                    |                                         |                                       | -                                          | SUBMI         | Г                                   |                                  |                            |                                              |
|     |                    |                                         | L                                     | об <b>О</b> ИТ                             | MAIN ME       | NU EMPL                             | LOYEES MENU                      | HELP<br>WebA               | CONTACT US<br>Advisor3.1<br>VERED BY DATATEL |

To enter time into your timesheet, click in the box under "Choose Only One" Then click on SUBMIT.

## Time Entry

Note: Enter Time In and Time Out with either an 'AM' or 'PM'.

| Positio<br>Title          | n P        | ay Period End<br>Date       | Pay Cycle           | Department               | Location       | n Supervis             | or Complet          | e Entry<br>By  |
|---------------------------|------------|-----------------------------|---------------------|--------------------------|----------------|------------------------|---------------------|----------------|
| Payroll<br>Specialis      | t          | 01/31/09                    | Biweekly<br>Payroll | Financial<br>Services    | Main<br>Campus | Caron W.<br>Patton     | 02/02/09            | 08:00AM        |
| Leave<br>Annual L<br>Sick | Type Leave | e Balance<br>180.00<br>1.50 |                     |                          |                |                        |                     |                |
| Date                      | Day        | Time In                     | Time Out            | Annual<br>Leave<br>Hours | Sick Hours     | Other<br>Time<br>Hours | Other Time<br>Types | Insert<br>Line |
| 01/18/09                  | Sunday     |                             |                     |                          |                |                        | ×                   |                |
| 01/18/09                  | Sunday     |                             |                     |                          |                |                        | ~                   |                |
| 01/19/09                  | Monday     |                             |                     |                          |                | 8.00                   | Holiday 💌           |                |
| 01/19/09                  | Monday     |                             |                     |                          |                |                        | ~                   |                |
| 01/20/09                  | Tuesday    | 08:00AM                     | 02:00PM             |                          |                |                        | ~                   |                |
| 01/20/09                  | Tuesday    | 03:00PM                     | 05:00PM             |                          |                |                        | ~                   |                |
| 01/21/09                  | Wednesday  | 08:00AM                     | 11:55AM             |                          |                |                        | ~                   |                |
| 01/21/09                  | Wednesday  | 01:05PM                     | 05:00PM             |                          |                |                        | ~                   |                |
| 01/22/09                  | Thursday   | 07:45AM                     | 11:40AM             |                          |                |                        | ~                   | Г              |
| 01/22/09                  | Thursday   | 12:40PM                     | 05:00PM             |                          |                |                        | ~                   |                |
| -                         |            |                             |                     |                          |                |                        | Internet            |                |

Look over your Time Entry and notice how many Vacation hours and Sick hours you currently have. Then begin entering Time in and Time out.

When entering Time in/Time out, you must enter "a" for a.m. and "p" for p.m...

<u>Please use exact start times in the Time In/Time Out boxes. Ex. Enter 8:03a for Time In and 11:57a for Time Out (at lunch), 1p for Time In (return from lunch) and 5:03p for Time Out. Do not round time up or down.</u>

If a vacation or sick day was used, please fill in those hours under the appropriate column in the box immediately to the right of the workday. Vacation and sick hours can be entered in hourly increments, such as 8 hours. Or, if you worked from 8:00a to 12:00p, then 4 hours would go either in the vacation/sick day column.

## Time Entry

Note: Enter Time In and Time Out with either an 'AM' or 'PM'.

| Position<br>Title              | P         | ay Period End<br>Date     | Pay Cycle | Department               | Location   | Supervis               | or Comple           | te Entry<br>By |
|--------------------------------|-----------|---------------------------|-----------|--------------------------|------------|------------------------|---------------------|----------------|
| Specialist                     |           | 01/51/09                  | Payroll   | Services                 | Campus     | Patton                 | 02/02/09            | 00.00Am        |
| Leave Ty<br>Annual Lea<br>Sick | ype Leave | Balance<br>180.00<br>1.50 |           |                          |            |                        |                     |                |
| Date                           | Day       | Time In                   | Time Out  | Annual<br>Leave<br>Hours | Sick Hours | Other<br>Time<br>Hours | Other Time<br>Types | Insert<br>Line |
| 01/18/09                       | Sunday    |                           |           |                          |            |                        | ~                   |                |
| 01/18/09                       | Sunday    |                           |           |                          |            |                        | <b></b>             |                |
| 01/19/09                       | Monday    |                           |           |                          |            | 8.00                   | Holiday 💉           |                |
| 01/19/09                       | Monday    |                           |           |                          |            |                        | ~                   |                |
| 01/20/09                       | Tuesday   | 08:00AM                   | 02:00PM   |                          |            |                        | ~                   |                |
| 01/20/09                       | Tuesday   | 03:00PM                   | 05:00PM   |                          |            |                        | ~                   |                |
| 01/21/09                       | Wednesday | 08:00AM                   | 11:55AM   |                          |            |                        | ~                   |                |
| 01/21/09                       | Wednesday | 01:05PM                   | 05:00PM   |                          |            |                        | ~                   |                |
| 01/22/09                       | Thursday  | 07:45AM                   | 11:40AM   |                          |            |                        | ~                   |                |
| 01/22/09                       | Thursday  | 12:40PM                   | 05:00PM   |                          |            |                        | ×                   |                |
|                                |           |                           |           |                          |            |                        | Internet            |                |

If there was a holiday (HOL), break day (BRK), or funeral day (FNR), please note these hours in the column heading, Other Time Hours and Other Time Types. (Ex. 8 under Other Time Hours and under Other Time Types click on the arrow to choose holiday).

If an employee was summoned for Jury Duty, the Jury Summons <u>MUST BE SENT TO</u> <u>PAYROLL</u>. On the electronic timesheet, leave that day blank and send the summons to Payroll so that the summons can be manually entered. An email can also be sent to alert Payroll of the time spent in Jury Duty. <u>lwilks@txwes.edu</u>

| ne Entry                                                            |                                      |                                  | 😭 *               | <b>⊠</b> × <b>⊕</b> • | 📝 Page 🔻 | 😳 То |
|---------------------------------------------------------------------|--------------------------------------|----------------------------------|-------------------|-----------------------|----------|------|
| UT21100 TOCSOUY                                                     |                                      |                                  |                   | ¥                     |          |      |
| 01/27/09 Tuesday                                                    |                                      |                                  |                   | ¥                     |          |      |
| 01/28/09 Wednesday                                                  |                                      |                                  |                   | ~                     |          |      |
| 01/28/09 Wednesday                                                  |                                      |                                  |                   | ~                     |          |      |
| 01/29/09 Thursday                                                   |                                      |                                  |                   | ¥                     |          |      |
| 01/29/09 Thursday                                                   |                                      |                                  |                   | ~                     |          |      |
| 01/30/09 Friday                                                     |                                      |                                  |                   | ~                     |          |      |
| 01/30/09 Friday                                                     |                                      |                                  |                   | ¥                     |          |      |
| 01/31/09 Saturday                                                   |                                      |                                  |                   | ~                     |          |      |
| 01/31/09 Saturday                                                   |                                      |                                  |                   | ¥                     |          |      |
| Additional Time(Prior Period)<br>Checking this box becc<br>approval | omes your electronic signature ackno | owledging your submitted time as | accurate and read | ly for supervisor     |          |      |
| Supervisor Decision                                                 | Pending Approval                     |                                  |                   |                       |          |      |
| Supervisor Comments                                                 |                                      |                                  |                   |                       |          |      |
| Supervisor's E-mail Address                                         | cpatton@txwes.edu                    |                                  |                   |                       |          |      |
|                                                                     |                                      | SUBMIT                           |                   |                       |          |      |
|                                                                     | LOG OUT                              | MAIN MENU EMPLO                  | YEES MENU         |                       | ONTACT ( | Us   |

## **STOP – READ CAREFULLY:**

Once you have entered two weeks of time, click on SUBMIT. If there are errors, a message will flash up at the top of the screen in red print letting you know what must be corrected. Once your timesheet is corrected and no error messages have appeared, a CONFIRMATION screen will appear. This is where you can check your overall hours entered...vacation/sick/break/holiday/funeral hours. If any of the hours are not correct, click "OK" then start the process over to get back into your timesheet to make any corrections.

Once your timesheet is correct and ready to send to your supervisor, you must get back into your electronic timesheet and down at the bottom, click on the small box to the right that says, **"Checking this box becomes your electronic signature acknowledging your submitted time as accurate and ready for supervisor approval."** YOU MUST CHECK THIS BOX FOR YOUR TIMESHEET TO BE SUBMITTED SO YOU WILL BE PAID!

Then click on Submit.

NOTE: You may enter time in and time out on a daily basis. As long as you enter all of your time in by the date/hours notated at the top of your timesheet (Complete Entry By). You can click Submit and it will save your time entered on a daily/weekly basis. Once the time to enter has expired, you may not enter time in/time out.

If you click on SUBMIT without checking the box, you still have the capabilities of retrieving your timesheet to make corrections or additions. Clicking on SUBMIT simply saves your entries. Clicking on the electronic signature box finalizes any entries made to your timesheet.

*NOTE: Once you have checked the box and clicked on SUBMIT, you* <u>*cannot*</u> *retrieve your timesheet. It has now been sent to your supervisor for approval.* 

| esleyan University Log Out MAIN MENU EMPLOYEES MENU HELP CONTACT US                                                                                                    |
|----------------------------------------------------------------------------------------------------|
| EMPLOYEES Welcome Lisa!                                                                                                    |
| Confirmation                                                                                                    |
| Pease be aware that you have not marked your time entry as complete         Pay Period End Date       0.131/09         Torrent Pay Period       Hours         Annual Leave Hours       0.00         Notal Hours       0.00         Total Hours       0.00         Total Hours       0.00         Total Hours       0.00         Total Hours       0.00         Total Hours       0.00         Total Hours       0.00         Total Hours       0.00 |
| OK                                                                                                    |
| LOG OUT MAIN MENU EMPLOYEES MENU HELP CONTACT US                                                                                                    |

Once you have entered your time and clicked on Submit, a Confirmation screen will pop up. Please verify your hours. If correct, then click on OK. If not correct, you will need to notify your supervisor that your timesheet is incorrect. Your supervisor will need to REJECT your timesheet. Once rejected by your supervisor, you may then go in and make any corrections.

NOTE: This screen will let you know if your timesheet is not complete.

Once you have finished, remember to Log Out of Ramlink.

| Texas Wes | leyan University                                 | LOG OUT MAIN MENU EMPLOYEES MENU HELP CONTACT US                     |
|-----------|--------------------------------------------------|----------------------------------------------------------------------|
|           | You are not properly setup to run this           | Time entry<br>process.                                               |
|           | Choose Unly Une Pay Period Start Date Pay Period | CK<br>LOG OUT MAIN MENU EMPLOYEES MENU HELP CONTACT US<br>WebAdvisor |

If you get the following error message, "You are not properly setup to run this process"

You will need to contact Human Resources. Please let them know the error message you received.

If you receive this error message, "You have already electronically signed all time entries."

| leyan University                                | Log Out Main Menu Employees Menu Help Contact Us                                                                    |
|-------------------------------------------------|----------------------------------------------------------------------------------------------------|
| MPLOYEES                                        | Welcome Oliviul                                                                                                    |
| You have already electronically signed          | Time entry                                                                                                    |
| ton more arroady electronically signe           | d all time entries.                                                                                                 |
| Choose Only One Pay Period Start Date Pay Perio | ed all time entries.<br>Id End Date Position Title Start Date Department Supervisor Location Complete By Date       |
| Choose Only One Pay Period Start Date Pay Perio | ed all time entries.<br>Id End Date Position Title Start Date Department Supervisor Location Complete By Date<br>OK |

You have signed your timesheet and it has now gone to your supervisor. Remember, if your timesheet is incorrect, you need to add more hours, etc., you can ask your supervisor to REJECT your timesheet so that you can correct it, OR, your supervisor can correct it for you.

Error message for entering time in/time out incorrectly:

| LUIEEC                                                                                                    |                    |                                      |                         |                            |                |                                              |                                 |                          |
|----------------------------------------------------------------------------------------------------|--------------------|--------------------------------------|-------------------------|----------------------------|----------------|----------------------------------------------|---------------------------------|--------------------------|
|                                                                                                    |                    |                                      | т                       | ime Entr                   | у              |                                              |                                 |                          |
| The sta<br>either                                                                                                    | rt time<br>"AM" or | <pre>must be ea "PM" for a</pre>     | rlier than<br>11 times. | the end t                  | ime. Plea      | se be sur                                    | e to speci:                     | fy                       |
| Note: Enter T                                                                                                    | ime In and Tim     | e Out with either an                 | 'AM' or 'PM'.           |                            |                |                                              |                                 |                          |
| Position<br>Title                                                                                                    | Р                  | ay Period End<br>Date                | Pay Cycle               | Department                 | Location       | Superviso                                    | r Comple                        | te Entry<br>By           |
| Payroll                                                                                                    |                    | 02/28/09                             | Biwookhy                | Financial                  | Main           | 100232 10033                                 |                                 | the second second second |
| Leave Ty                                                                                                    | pe Leave           | Balance                              | Payroll                 | Services                   | Main<br>Campus | Caron W.<br>Patton                           | 03/02/09                        | 10:00AM                  |
| Leave Ty<br>Annual Lea<br>Sick                                                                                                    | ve Leave           | Balance<br>188.00<br>0.00            | Payroll                 | Vacation                   | Campus         | Other                                        | 03/02/05                        | 10:00AM                  |
| Leave Ty<br>Annual Lea<br>Sick<br>Date                                                                                                    | pe Leave           | Balance<br>188.00<br>0.00<br>Time In | Time Out                | Vacation<br>Leave<br>Hours | Sick Hours     | Caron W.<br>Patton<br>Other<br>Time<br>Hours | O3/02/05<br>Other Time<br>Types | Insert<br>Line           |
| Leave Ty<br>Annual Lea<br>Sick<br>Date                                                                                                    | pe Leave           | Balance<br>188.00<br>0.00<br>Time In | Time Out                | Vacation<br>Leave<br>Hours | Sick Hours     | Other<br>Time<br>Hours                       | O3/02/05<br>Other Time<br>Types | Insert<br>Line           |
| Leave Ty<br>Annual Lea<br>Sick<br>Date<br>02/15/09                                                                                        | pe Leave           | Balance 188.00 0.00 Time In          | Time Out                | Vacation<br>Leave<br>Hours | Sick Hours     | Other<br>Time<br>Hours                       | Other Time<br>Types             | Insert<br>Line           |
| Specialist           Leave Ty           Annual Lea           Sick           Date           02/15/09           02/15/09           02/16/09 | pe Leave           | Balance<br>188.00<br>0.00<br>Time In | Time Out                | Vacation<br>Leave<br>Hours | Sick Hours     | Other<br>Time<br>Hours                       | Other Time<br>Types             | Insert<br>Line           |

Error message using sick time when sick balance is at zero/not enough sick balance.

|                                                                                               |                                                                                |                       | т             | ime Entry                    | 1          |                             |                   |                |
|-----------------------------------------------------------------------------------------------|--------------------------------------------------------------------------------|-----------------------|---------------|------------------------------|------------|-----------------------------|-------------------|----------------|
| lou can                                                                                       | not have                                                                       | e a negativ           | we balance    | for Sick Le                  | eave       |                             |                   |                |
| lote: Enter Tir                                                                               | me In and Tim                                                                  | e Out with either an  | 'AM' or 'PM'. |                              |            |                             |                   |                |
| Position<br>Title                                                                             | Р                                                                              | ay Period End<br>Date | Pay Cycle     | Department                   | Location   | Supervisor                  | Complet           | te Entry<br>By |
| Payroll                                                                                       |                                                                                | 02/28/09              | Biweekly      | Financial                    | Main       | Caron W.                    | 03/02/09          | 10:00AM        |
| Specialist                                                                                    |                                                                                |                       | Payroll       | Services                     | Campus     | Patton                      |                   |                |
|                                                                                               |                                                                                |                       | <b>-</b>      |                              | _          |                             |                   |                |
| Date                                                                                          | Day                                                                            | Time In               | Time Out      | Vacation<br>Leave S          | iick Hours | Other<br>Time<br>Hours      | ther Time<br>ypes | Inser<br>Line  |
| Date<br>02/15/09                                                                              | Day<br>Sunday                                                                  | Time In               | Time Out      | Vacation<br>Leave<br>Hours   | iick Hours | Other<br>Time<br>Hours      | ther Time<br>ypes | Insert<br>Line |
| Date<br>02/15/09<br>02/15/09                                                                  | Day<br>Sunday<br>Sunday                                                        | Time In               | Time Out      | Vacation<br>Leave<br>Hours   | iick Hours | Other<br>Time Ty<br>Hours   | ther Time<br>ypes | Insert<br>Line |
| Date<br>02/15/09<br>02/15/09<br>02/16/09                                                      | Day<br>Sunday<br>Sunday<br>Monday                                              | Time In               | Time Out      | Vacation<br>Leave<br>Hours   | ick Hours  | Other O<br>Time Ty<br>Hours | ther Time<br>ypes |                |
| Date<br>02/15/09<br>02/15/09<br>02/16/09<br>02/16/09                                          | Day<br>Sunday<br>Sunday<br>Monday<br>Monday                                    | Time In               | Time Out      | Vacation<br>Leave<br>Hours   | ick Hours  | Other<br>Time<br>Hours      | ther Time<br>ypes |                |
| Date<br>02/15/09<br>02/15/09<br>02/16/09<br>02/16/09<br>02/17/09                              | Day<br>Sunday<br>Sunday<br>Monday<br>Monday<br>Tuesday                         | Time In               | Time Out      | Vacation<br>Leave<br>Hours   | iick Hours | Other<br>Time<br>Hours      | ther Time<br>ypes |                |
| Date<br>02/15/09<br>02/15/09<br>02/16/09<br>02/16/09<br>02/17/09<br>02/17/09                  | Day<br>Sunday<br>Sunday<br>Monday<br>Monday<br>Tuesday<br>Tuesday              | Time In               | Time Out      | Vacation<br>Leave<br>Hours   | ick Hours  | Other<br>Time<br>Hours      | ther Time<br>ypes |                |
| Date<br>02/15/09<br>02/15/09<br>02/16/09<br>02/16/09<br>02/17/09<br>02/17/09<br>02/18/09      | Day<br>Sunday<br>Sunday<br>Monday<br>Monday<br>Tuesday<br>Tuesday<br>Wednesday | Time In               | Time Out      | Vacation<br>Leave S<br>Hours | ick Hours  | Other<br>Time<br>Hours      | ther Time<br>ypes |                |
| Date<br>02/15/09<br>02/15/09<br>02/16/09<br>02/16/09<br>02/17/09<br>02/17/09<br>02/18/09<br>V | Day<br>Sunday<br>Sunday<br>Monday<br>Monday<br>Tuesday<br>Tuesday<br>Wednesday | Time In               | Time Out      | Vacation<br>Leave<br>Hours   | ick Hours  | Other<br>Time<br>Hours      | ther Time<br>ypes |                |

If the box under timesheet for "additional time period" is checked, error message reads: "You cannot enter time or a prior pay period."

| ricφ  | sign anninki  | .0.00003.0004701 | CDA01301/110     | BAGNSOF, FOREN       | 10/-3410444       | 005000-200 |             |           |                |                   |
|-------|---------------|------------------|------------------|----------------------|-------------------|------------|-------------|-----------|----------------|-------------------|
| me Ei | ntry          |                  |                  |                      |                   |            |             | • 🖻 • 🖶 • | 📝 Page         | 🕶 🔘 Tools         |
|       | 03/10/09      | Tuesday          |                  |                      | 8.00              |            |             | ×         |                |                   |
| L .   | 03/10/09      | Tuesday          |                  |                      |                   |            |             | ~         |                |                   |
| L .   | 03/11/09      | Wednesday        |                  | 1                    |                   | 1          |             | ~         |                |                   |
| L .   | 03/11/09      | Wednesday        |                  |                      |                   |            |             | ~         |                |                   |
| L .   | 03/12/09      | Thursday         |                  | 1                    |                   | 1          |             | ~         |                |                   |
| L .   | 03/12/09      | Thursday         |                  |                      |                   |            |             | ~         |                |                   |
| L .   | 03/13/09      | Friday           | J                | 1                    |                   | 1          |             | ~         |                |                   |
| L .   | 03/13/09      | Friday           |                  |                      |                   |            |             | ~         |                |                   |
| L .   | 03/14/09      | Saturday         | J                | 1                    |                   |            |             | ~         |                |                   |
| L .   | 03/14/09      | Saturday         |                  |                      |                   |            |             | ~         |                |                   |
| K     | Additional Ti | ime(Prior Period |                  |                      |                   |            |             |           |                | _                 |
| We    | esleyar       | n Unive          | ersity           | LOG C                | DUT MAII          | N MENU     | EMPLOYEES N | MENU HELF | •   <b>c</b> a | ONTACT <b>U</b> S |
|       | EMPLO         | YEES             |                  |                      |                   |            |             |           | Wel            | come Lisa!        |
|       | You           | . cannot         | enter tim        | e for a pr           | Time<br>ior pay p | e Entry    |             |           |                |                   |
|       | Note:         | Enter Time In a  | nd Time Out with | either an 'AM' or 'P | М°.               |            |             |           |                |                   |

| You ca                                                                                               |                                                                                |                                                                           |                                          |                        |                |                    |                   |
|----------------------------------------------------------------------------------------------------|--------------------------------------------------------------------------------|---------------------------------------------------------------------------|------------------------------------------|------------------------|----------------|--------------------|-------------------|
| You ca                                                                                               |                                                                                |                                                                           |                                          |                        | Time En        | try                |                   |
|                                                                                                    | nnot hav                                                                       | e o <b>v</b> erlappi                                                      | ng times f                               | or the same da         | ite.           |                    |                   |
| Vote: Enter                                                                                          | Time In and Tim                                                                | e Out with either an                                                      | 'AM' or 'PM'.                            |                        |                |                    |                   |
|                                                                                                    |                                                                                |                                                                           |                                          |                        |                |                    |                   |
| Position                                                                                             | Title Pay                                                                      | Period End Dat                                                            | te Pay Cycle                             | Department             | Location S     | upervisor Compl    | ete Entry By      |
| Payroll Sp                                                                                           | ecialist                                                                       | 02/28/0                                                                   | 9 Biweekly Payr                          | oll Financial Services | Main Campus Ca | aron W. Patton 03/ | 02/09 10:00AM     |
| Leave 1                                                                                              | vpe Leave                                                                      | Balance                                                                   |                                          |                        |                |                    |                   |
| Annual Le                                                                                            | ave                                                                            | 188.00                                                                    |                                          |                        |                |                    |                   |
| Sick                                                                                                 |                                                                                | 0.00                                                                      |                                          |                        |                |                    |                   |
|                                                                                                    |                                                                                |                                                                           |                                          |                        |                |                    |                   |
|                                                                                                    |                                                                                | <u></u>                                                                   |                                          |                        |                |                    |                   |
| Date                                                                                                 | Day                                                                            | Time In                                                                   | Time Out                                 | Vacation Leave Ho      | ours Sick Hour | s Other Time Hour  | s Other Time Type |
| Date<br>02/15/09                                                                                     | Day<br>Sunday                                                                  | Time In                                                                   | Time Out                                 | Vacation Leave Ho      | ours Sick Hour | s Other Time Hour  | s Other Time Type |
| Date<br>02/15/09<br>02/15/09                                                                         | Day<br>Sunday<br>Sunday                                                        | Time In                                                                   | Time Out                                 | Vacation Leave Ho      | ours Sick Hour | s Other Time Hour  | s Other Time Type |
| Date<br>02/15/09<br>02/15/09<br>02/16/09                                                             | Day<br>Sunday<br>Sunday<br>Monday                                              | Time In                                                                   | Time Out                                 | Vacation Leave Ho      | ours Sick Hour | s Other Time Hour  | s Other Time Type |
| Date<br>02/15/09<br>02/15/09<br>02/16/09<br>02/16/09                                                 | Day<br>Sunday<br>Sunday<br>Monday<br>Monday                                    | Time In<br>07:50AM<br>02:35PM                                             | Time Out                                 | Vacation Leave Ho      | ours Sick Hour | s Other Time Hour  | s Other Time Type |
| Date<br>02/15/09<br>02/15/09<br>02/16/09<br>02/16/09<br>02/17/09                                     | Day<br>Sunday<br>Sunday<br>Monday<br>Monday<br>Tuesday                         | Time In<br>07:50AM<br>02:35PM<br>07:50AM                                  | Time Out                                 | Vacation Leave Ho      | ours Sick Hour | s Other Time Hour  | s Other Time Type |
| Date<br>02/15/09<br>02/15/09<br>02/16/09<br>02/16/09<br>02/17/09<br>02/17/09                         | Day<br>Sunday<br>Sunday<br>Monday<br>Monday<br>Tuesday                         | Time In<br>07:50AM<br>02:35PM<br>07:50AM<br>07:50AM                       | Time Out 01:35PM 05:00PM 05:00PM 05:00PM | Vacation Leave Ho      | ours Sick Hour | s Other Time Hour  | s Other Time Type |
| Date<br>02/15/09<br>02/16/09<br>02/16/09<br>02/17/09<br>02/17/09<br>02/18/09                         | Day<br>Sunday<br>Sunday<br>Monday<br>Monday<br>Tuesday<br>Wednesday            | Time In<br>07:50AM<br>02:35PM<br>07:50AM<br>07:50AM<br>01:45PM            | Time Out                                 | Vacation Leave Ho      | ours Sick Hour | s Other Time Hour  | s Other Time Type |
| Date<br>02/15/09<br>02/15/09<br>02/16/09<br>02/16/09<br>02/17/09<br>02/17/09<br>02/18/09<br>02/18/09 | Day<br>Sunday<br>Sunday<br>Monday<br>Monday<br>Tuesday<br>Tuesday<br>Wednesday | Time In<br>07:50AM<br>02:35PM<br>07:50AM<br>01:45PM<br>07:45AM<br>02:15PM | Time Out                                 | Vacation Leave Ho      | ours Sick Hour | s Other Time Hour  | s Other Time Type |

Check your "Time In and Time Out" hours for correct am/pm entries.